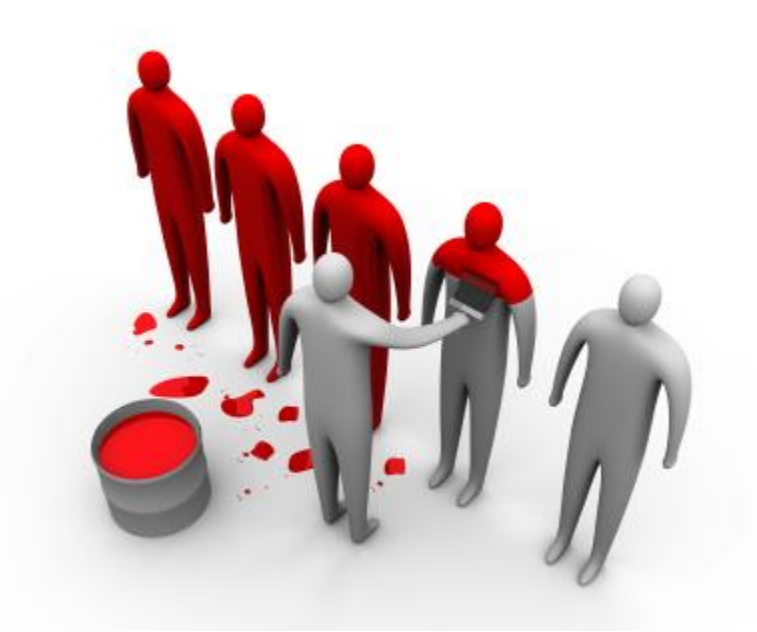

## Introducere SRED Administrarea cursului. Soluții de securitate

26 februarie 2015

#### Obiective

- Cuprinsul cursului
- Organizare laborator
- Notare
- Soluții de securitate
  - Cisco
  - Fortinet
- Device UI

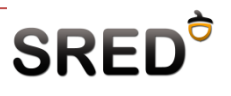

#### Ce este SRED?

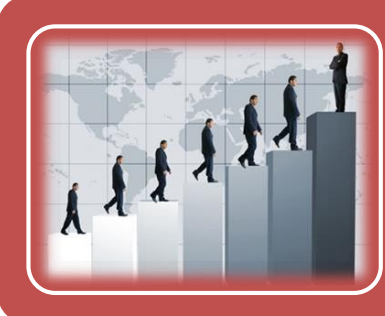

## Curs avansat de securizare a infrastructurilor de rețea

- Continuare pentru SCR
- Utilizare de echipamente dedicate

#### Laborator provocator – inter-vendor

- Cisco
  - Fortinet
  - ... în același timp

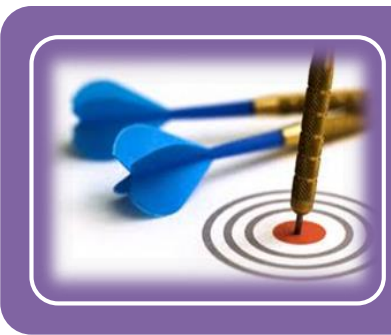

#### Posibilitatea de certificare

- Cisco CCNP Security Firewall 1.0 (80%)
- Fortinet FCNSA și FCNSP

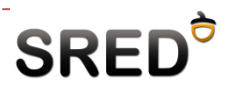

## Cuprinsul cursului

| No. | Course Title                                         | Date        |
|-----|------------------------------------------------------|-------------|
| 1   | Administrare curs. Soluții de securitate. Device UI. | 26-feb-2015 |
| 2   | Basic firewalling și mentenanță                      | 12-mar-2015 |
| 3   | ACL-uri și NAT                                       | 19-mar-2015 |
| 4   | Advanced firewalling                                 | 26-mar-2015 |
| 5   | Rutare și switching                                  | 2-apr-2015  |
| 6   | Vacanță                                              | 9-apr-2015  |
| 7   | Test grilă                                           | 16-apr-2015 |
| 8   | Contexte de securitate                               | 23-apr-2015 |
| 9   | Basic VPNs                                           | 30-apr-2015 |
| 10  | Advanced VPNs și IPS                                 | 7-mai-2015  |
| 11  | High Availability                                    | 14-mai-2015 |
| 12  | Fortinet Demo                                        | 21-mai-2015 |

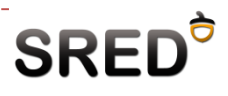

#### Laboratorul – hands-on

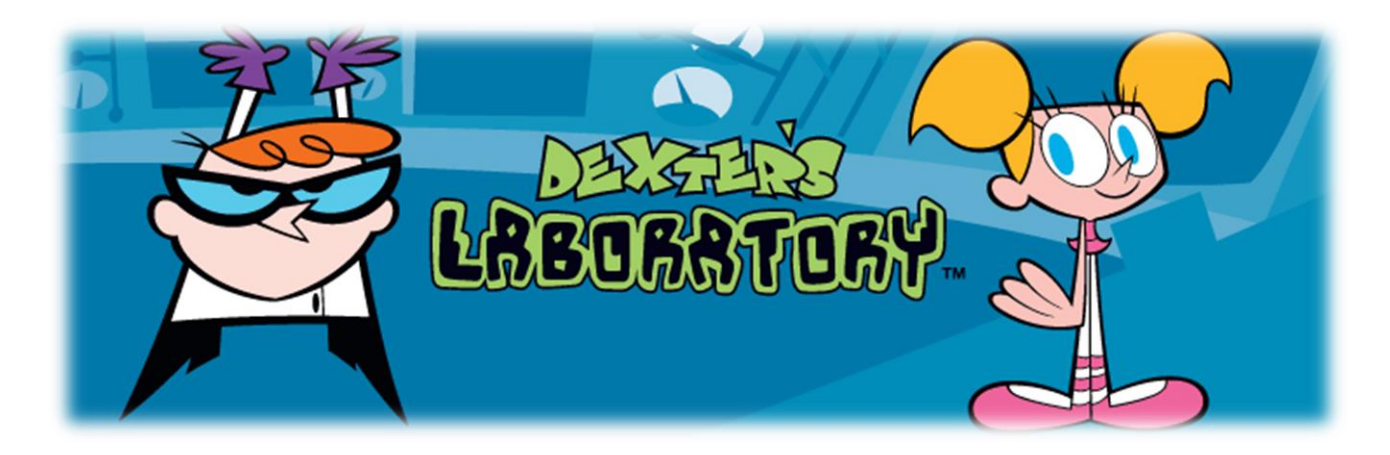

- 16 studenți la laborator
- 2 invervale orare
  - Joi 16:00 18:00
  - □ Joi 20:00 22:00
- Laborator dual
  - O oră pe echipamente Cisco, o oră pe echipamente Fortinet

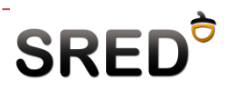

#### Notare

- Activitate la curs: 1 pcte
- Laborator: 2.5 pcte
- Examen final practic: 2.5 pcte
  - 1.25 pcte Fortinet
  - 1.25 pcte Cisco
- Grilă 1 (parțial): 2.5 pcte
   Cursul 1-6
- Grilă 2 (final teoretic): 2.5 pcte
   Cursul 6-11
- Rezultat final
  - Maxim 11 puncte
  - Se trece cu nota 5

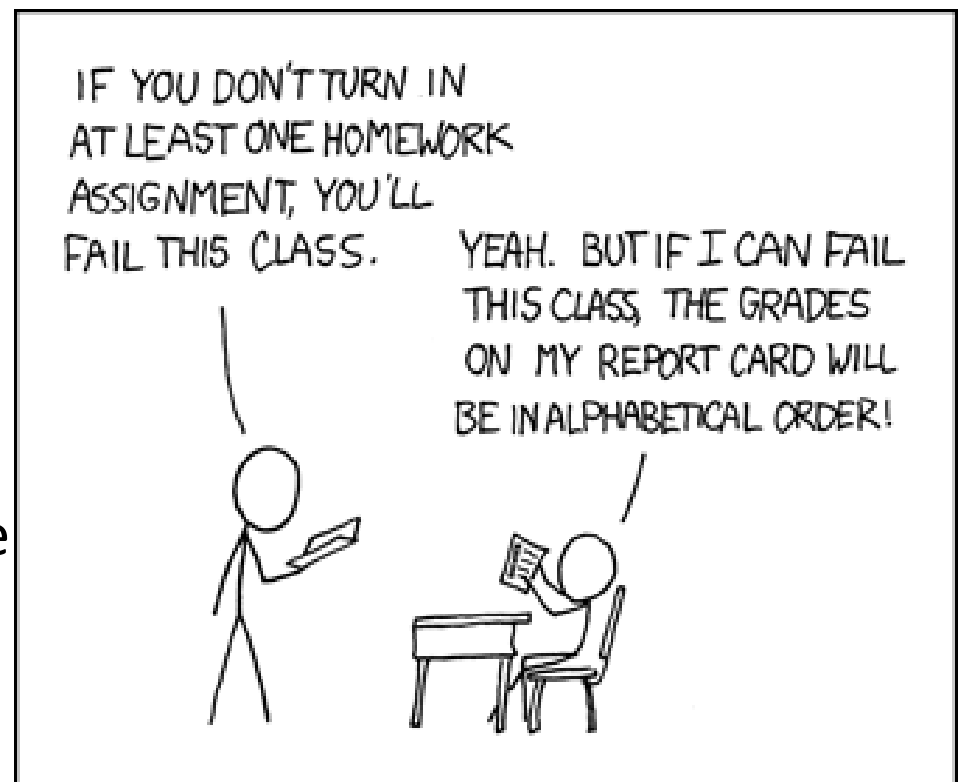

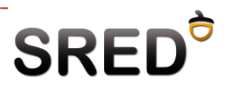

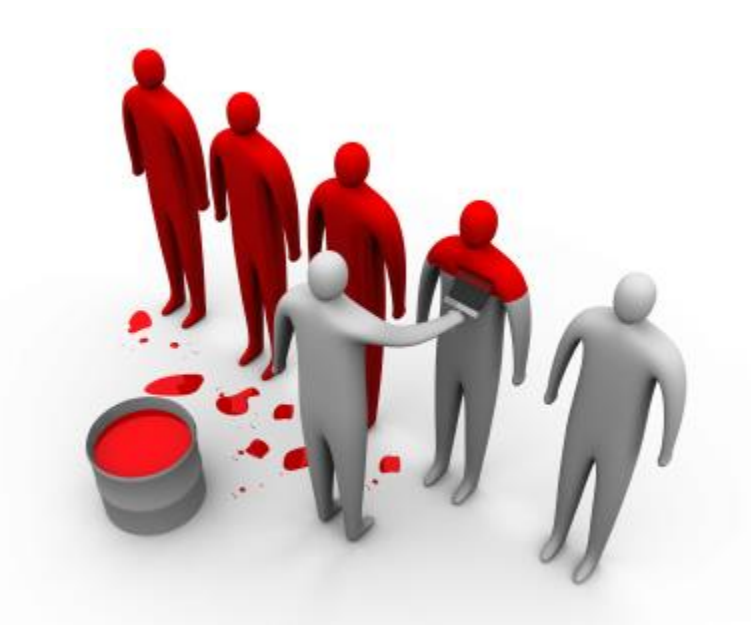

## Soluții de securitate

## Vendori - Cisco

# 

- Companie fondată în 1984
- Deține 80% din piața de Routing and Switching
- În domeniul securității oferă:
  - ASA 5500 series Firewall, VPN, IPS (lightweight – AIP/SSM)
  - VPN Concentrators pentru hub-ul VPN
  - IPS/IDS 4200 series soluție dedicată IPS
  - Ironport Antispam, Data Leakage Prevention, Web filtering
  - ACE Web Application Firewall
  - MARS monitorizare
  - Cisco Security Manager provisioning și management
  - Cisco Security Agent HIPS
  - Cisco NAC

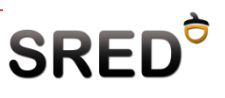

## Vendori - Fortinet

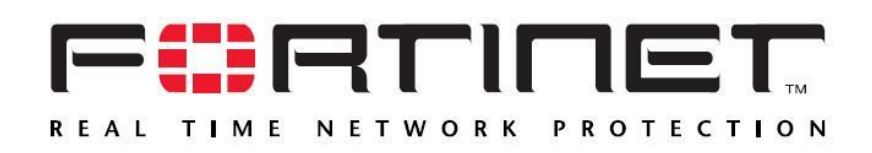

- Companie fondată în 2000
- În domeniul securității oferă:
  - Fortigate Unified Threat Management
  - FortiMail pentru volum mare de spam
  - FortiWeb Web Application Firewall
  - FortiDB database security
  - FortiClient HIPS, Antivirus, Firewall, VPN
  - FortiAnalyzer monitorizare și rapoarte
  - FortiManager management
  - FortiScan soluție de management a vulnerabilităților

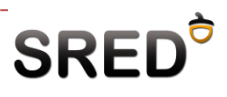

## Mai multe despre UTM

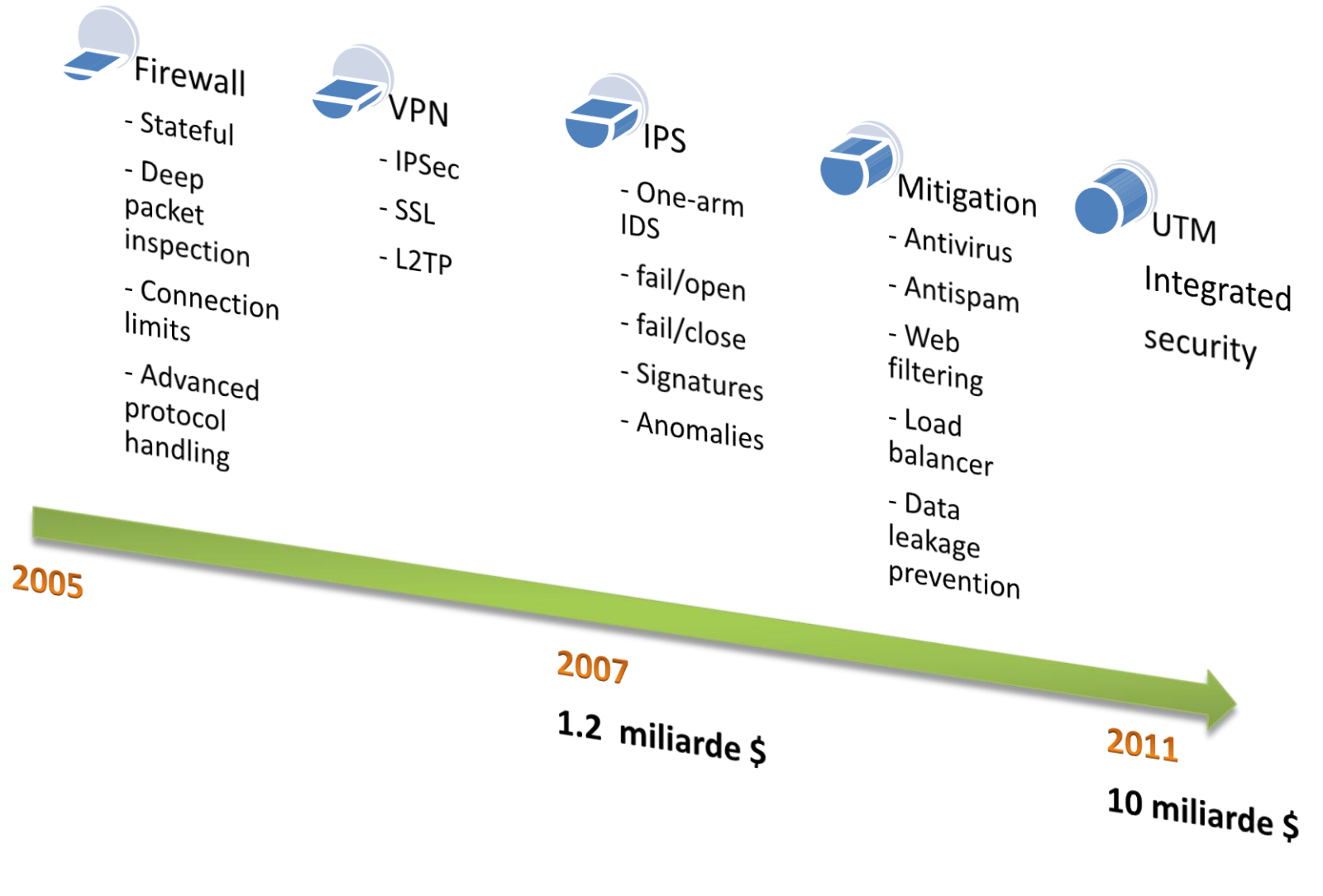

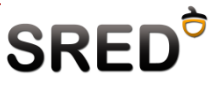

### Multe echipamente de studiat...

#### • ...pe ce lucrăm la SRED?

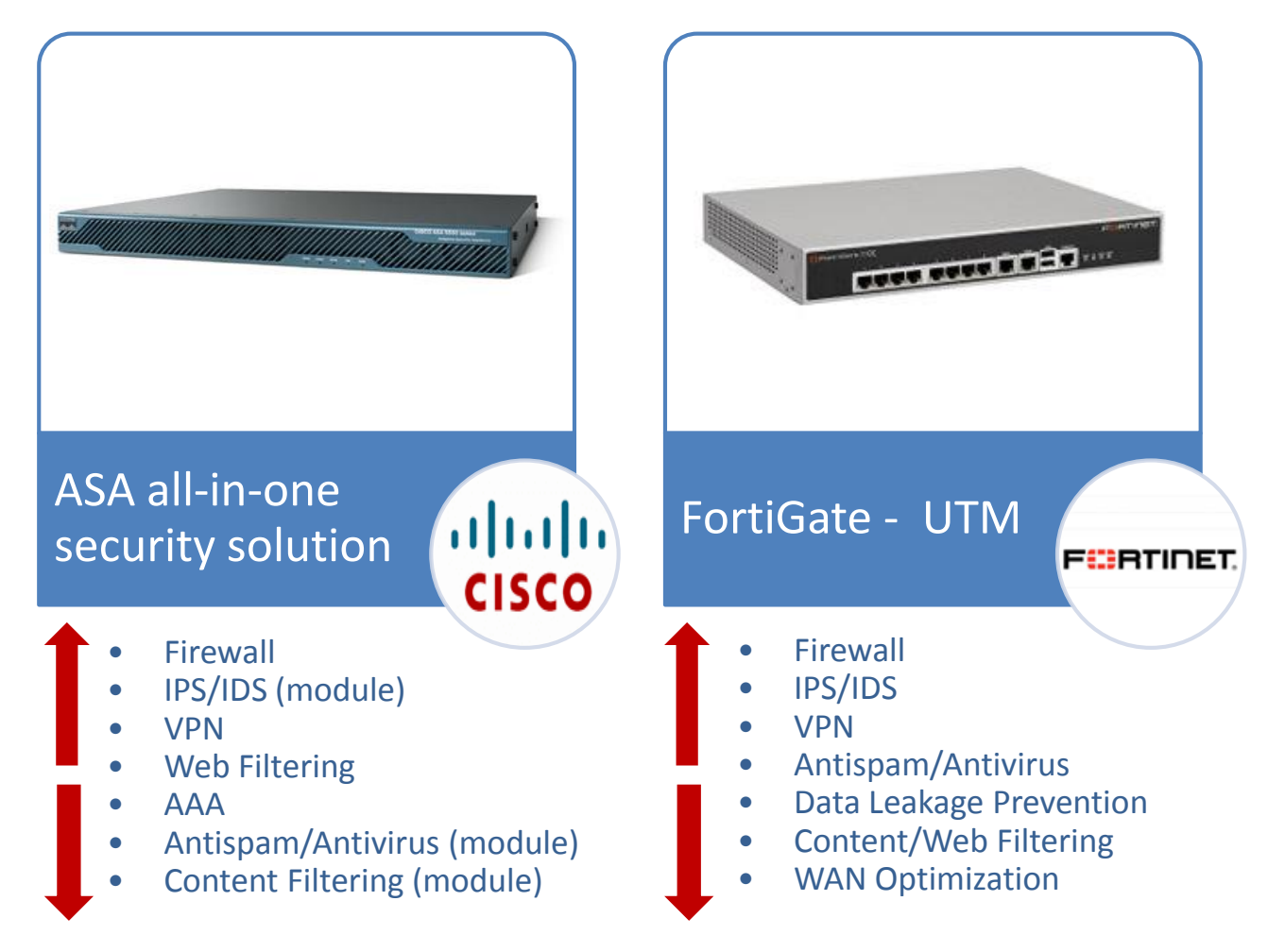

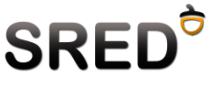

#### Cisco ASA – Product range

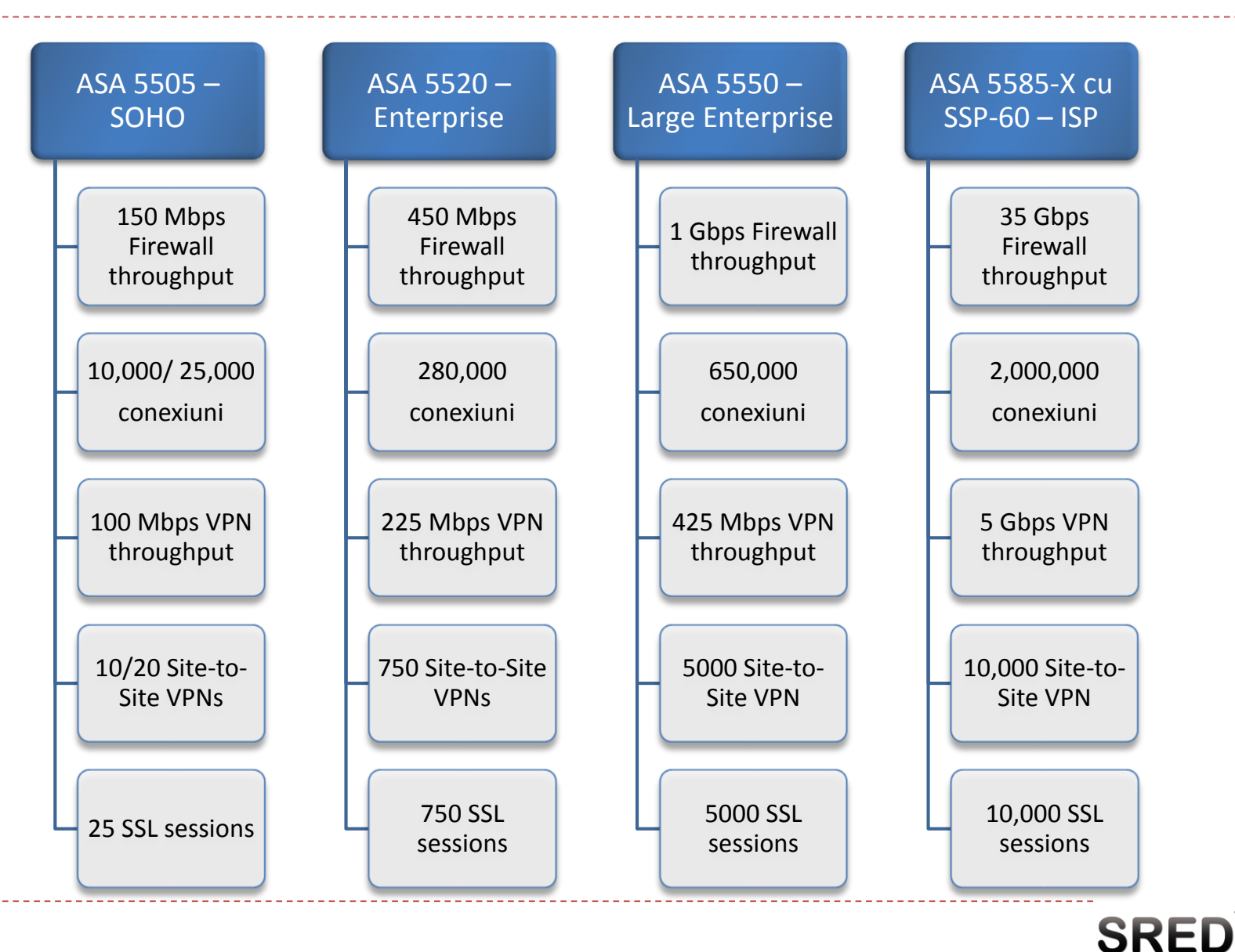

#### Fortinet FortiGate – Product range

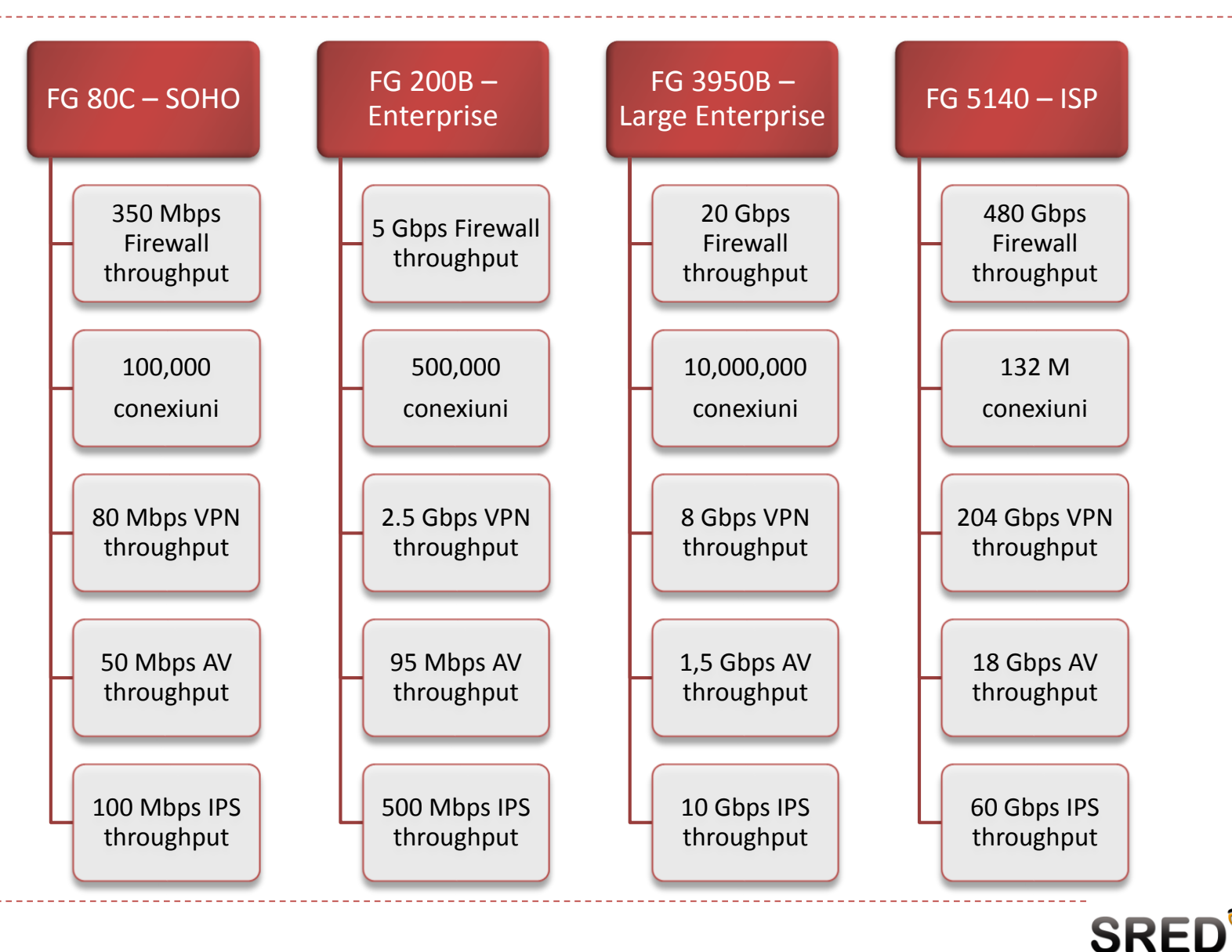

## Cu ce lucrăm noi?

- Cisco ASA 5510
- Tech specs
  - 1.6 Ghz Celeron CPU
  - 256 RAM
  - □ 5 interfețe 10/100 Mbps
  - 64 MB flash
  - □ 50,000/130,000 conexiuni
  - □ 2/250 SSL VPNs
  - De ce se folosește CPU general-purpose?
  - De ce frecvența procesului este una mare?
- Module suportate
  - AIP-SSM-10/20 150/300 IPS throughput
  - CSC-SSM adaugă suport Antivirus
  - Modul 4 Gigabit Ethernet

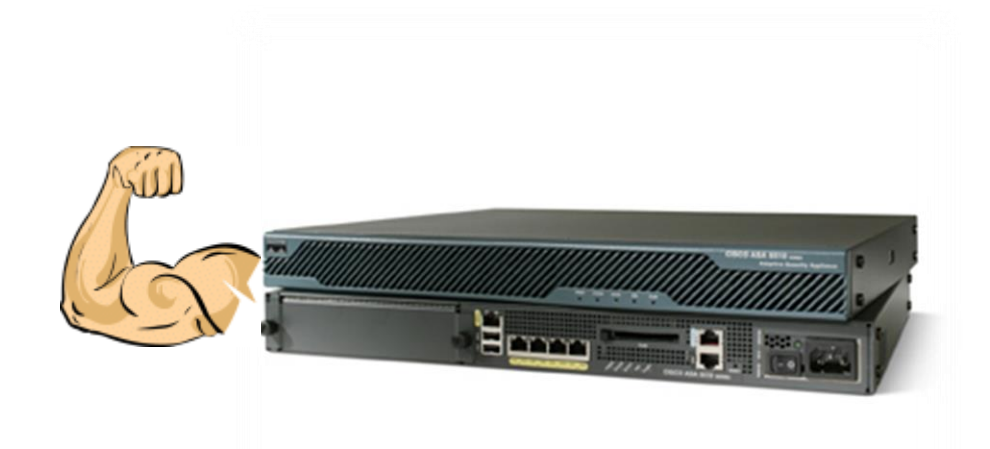

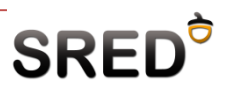

#### Cisco ASA 5510 -

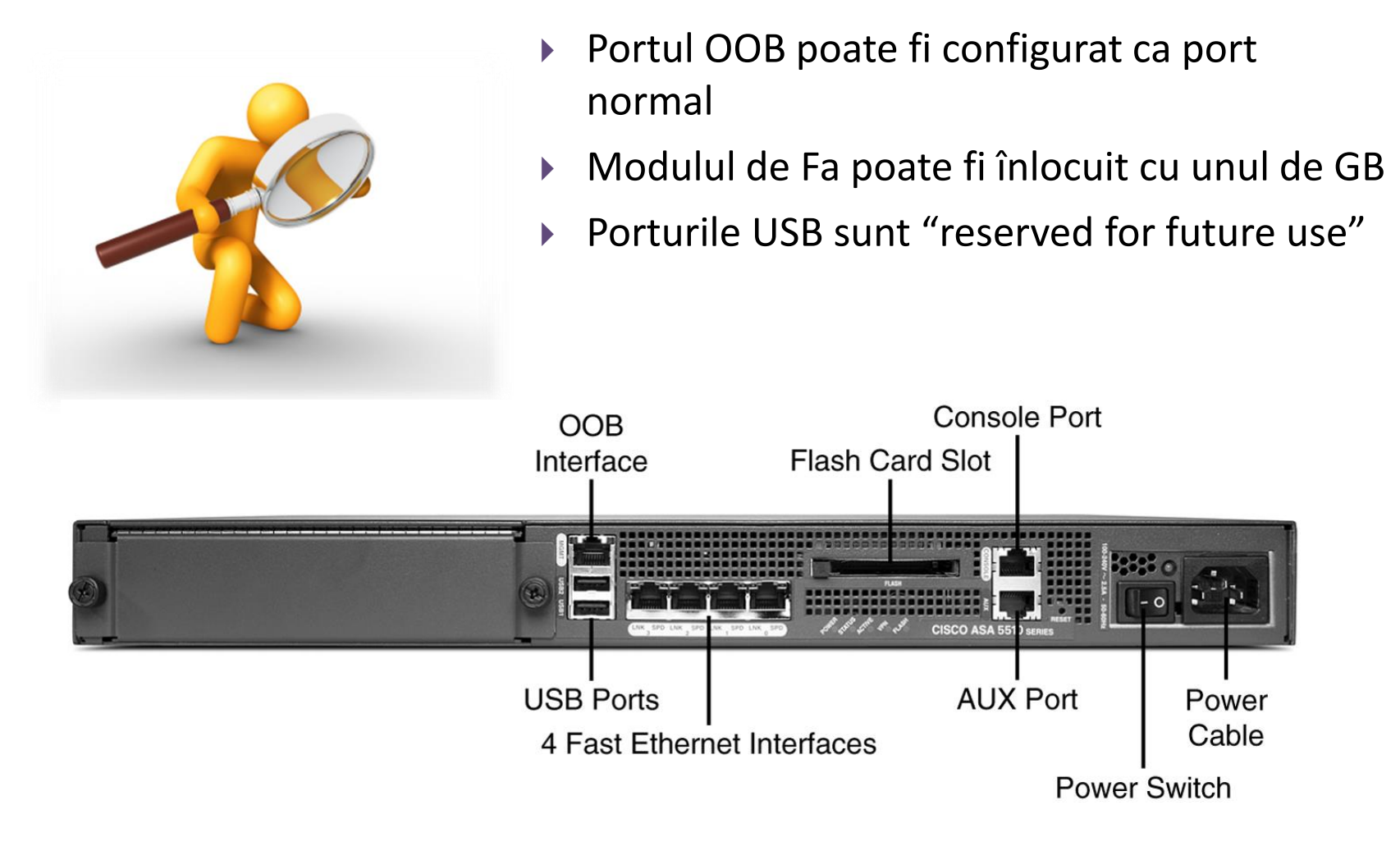

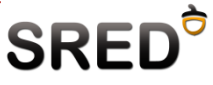

#### Fortinet

- FortiGate 50/51B
- Tech specs
  - **50** Mbps FW throughput
  - 48 Mbps VPN throughput
  - 19 Mbps AV throughput
  - 30 Mbps IPS throughput
  - 25,000 conexiuni
  - 35 GB SSD
- FortiAnalyzer 100C
  - 200 loguri/sec
- Denumire: A/B/C
  - Cât de nouă este generația dispozitivului din punct de vedere hardware și software

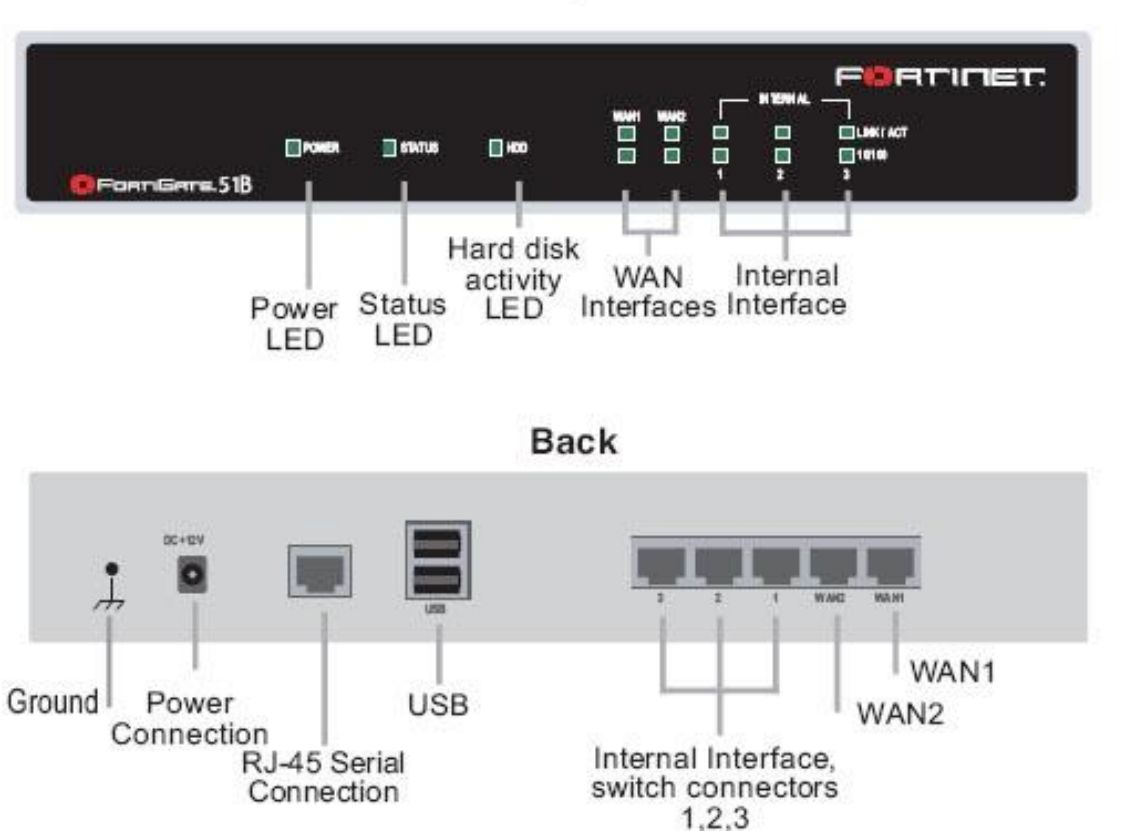

Front

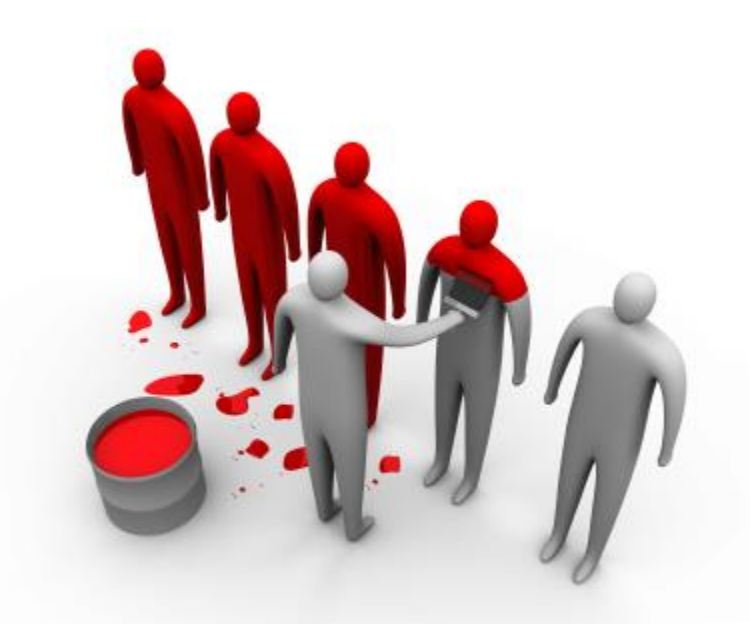

## Device UI – Cisco ASA

#### ASA 5510

• Accesul la ASA se poate face prin:

- CLI
- GUI (ASDM)
- Accesul se poate realiza prin:
  - 🗆 Consolă
  - Telnet/SSH
  - HTTPS (ASDM)

| Parametri consolă | Valoare  |
|-------------------|----------|
| Baud rate         | 9600     |
| Data bits         | 8        |
| Parity            | None     |
| Stop bits         | 1        |
| Flow control      | Hardware |

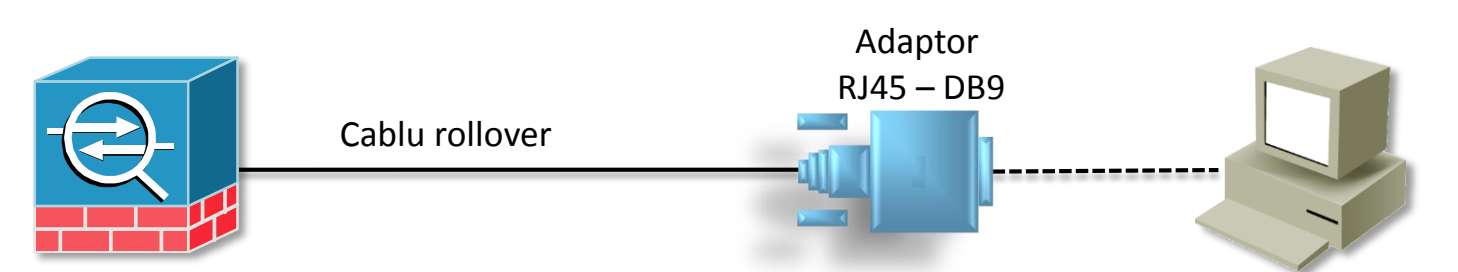

 Echipamentul nu are IP în mod implicit astfel încât prima configurare trebuie făcută prin consolă

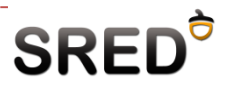

#### ASA OS

- Laborator se va concentra pe CLI
- Cisco încearcă să uniformizeze OS-ul
  - Vă amintiți Catalyst OS?
  - Cunoștințele de IOS or să fie utile
- Aceeși structură modulară a IOS
  - Unprivileged mode
    - > Drepturi limitate
  - Privileged mode
    - > Utilizat în general pentru comenzi "show"
  - Global configuration
    - Utilizat pentru configurații "generale" (e.g parolă pentru modul priviledged, rute statice, bannere, configurare hostname)
  - Submoduri de configurare
    - > Utilizate pentru configurări avansate (firewall, VPN, protocoale de rutare)

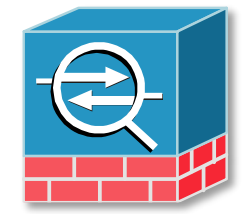

| ciscoasa>            |
|----------------------|
| ciscoasa#            |
| ciscoasa(config)#    |
| Ciscoasa(config-if)# |

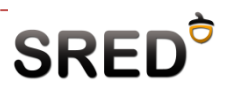

## Navigare în OS

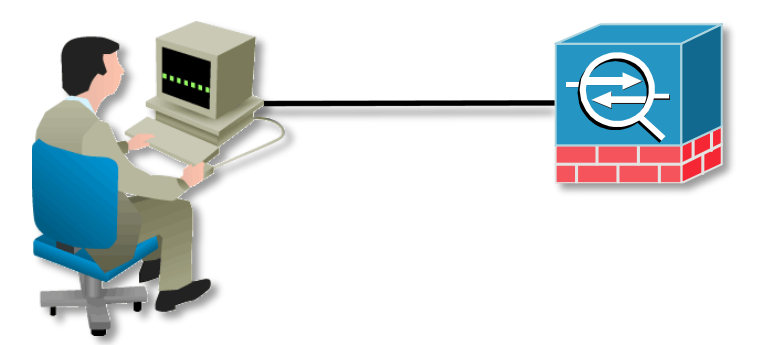

ciscoasa>enable 15

```
Password:
```

```
ciscoasa#configure terminal
```

```
ciscoasa(config)#interface fa0/1
```

```
ciscoasa(config-if)#exit
```

ciscoasa(config)#exit

ciscoasa#exit

ciscoasa>

Parola default este …?

CR + LF

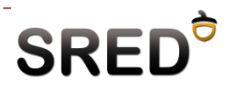

#### Help în ASA OS

# Helpi

#### ciscoasa > ?

- enable Turn on privileged commands
- exit Exit the current command mode
- login Log in as a particular user
- logout Exit from current user profile to unprivileged mode
- perfmon Change or view performance monitoring options
- ping Test connectivity from specified interface to an IP address
- quit Exit the current command mode

ciscoasa > help enable

**USAGE**:

```
enable [<priv_level>]
```

**DESCRIPTION:** 

enable Turn on privileged commands

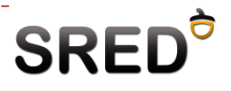

## Lucrul cu sistemul de fișiere

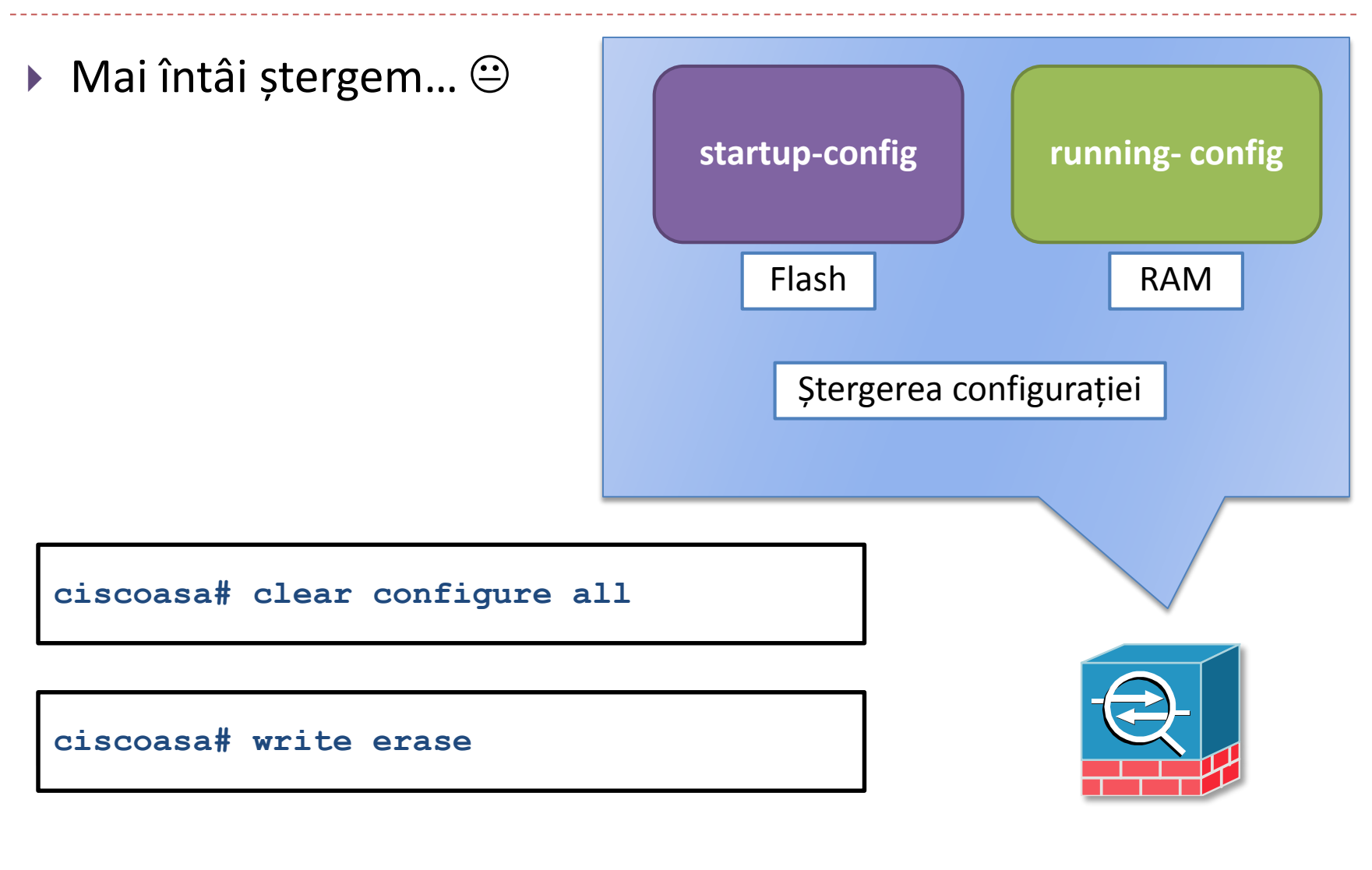

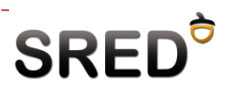

## Lucrul cu sistemul de fișiere (2)

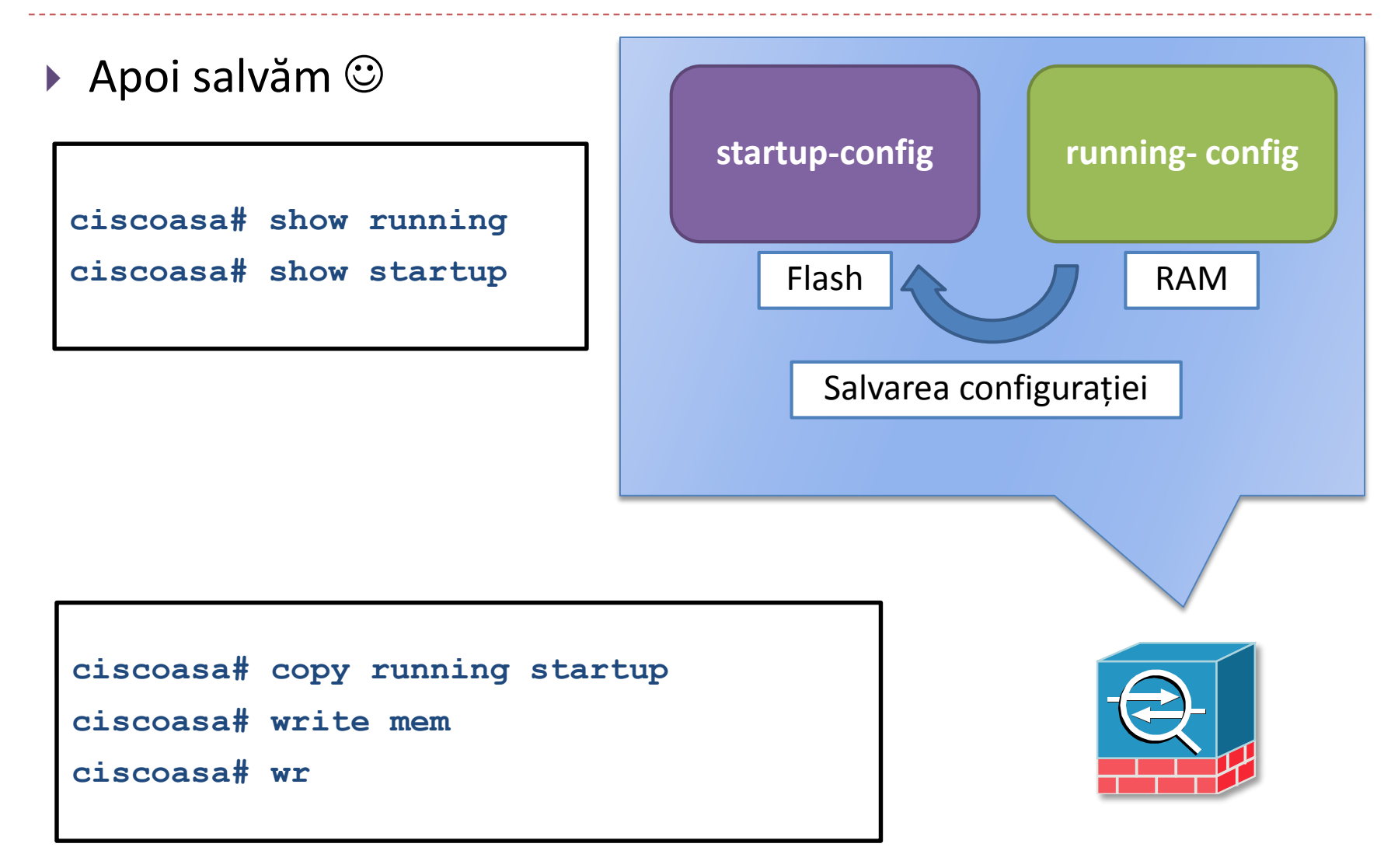

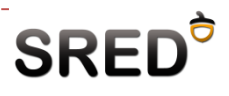

#### Comanda clear configure

- Nu există în IOS (pe rutere)
- Permite inclusiv ștergerea granulară a configurațiilor din RAM

```
ciscoasa(config)# show running-config | include isakmp
isakmp enable outside
isakmp policy 10 authentication pre-share
isakmp policy 10 encryption 3des
isakmp policy 10 hash md5
isakmp policy 10 group 2
isakmp policy 10 lifetime 86400
ciscoasa(config)# clear configure isakmp
ciscoasa(config)# show running-config | include isakmp
```

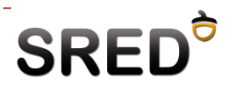

## Alte comenzi utile

Configurarea hostname-ului

ciscoasa(config)# hostname sredasa
sredasa(config)#

Configurarea unei parole pentru linia de telnet

sredasa(config)# passwd cisco

Configurarea unei parole pentru modul privileged. Cum se configura aceasta pe rutere?

```
sredasa(config)# enable password cisco
sredasa# sh run | i pass
enable password 2KFQnbNIdI.2KYOU encrypted
passwd 2KFQnbNIdI.2KYOU encrypted
```

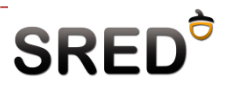

## Nivele de securitate ASA

- Pentru a putea trece trafic între 2 interfețe ale unui ASA, trebuie să fie definite nivelele de securitate pentru fiecare din acestea.
- Nivelele de securitate reprezintă cel mai simplu model de stateful firewall pe care ASA îl oferă.
- Pachetele sunt inspectate atunci când traversează dispozitivul de la o interfață cu nivel de securitate mare, la o interfață cu nivel de securitate mic
- Pachetele ce încearcă să treacă de la un nivel de securitate mic la un nivel de securitate mare sunt blocate în mod implicit
- În afară de nivele de securitare, orice interfață are nevoie de un "nume" care este ulterior referit în orice altă comandă

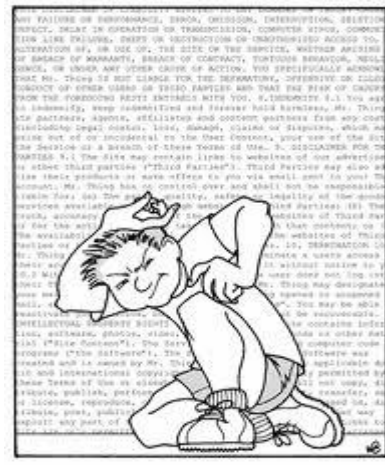

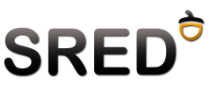

#### Exemplu nivele de securitate

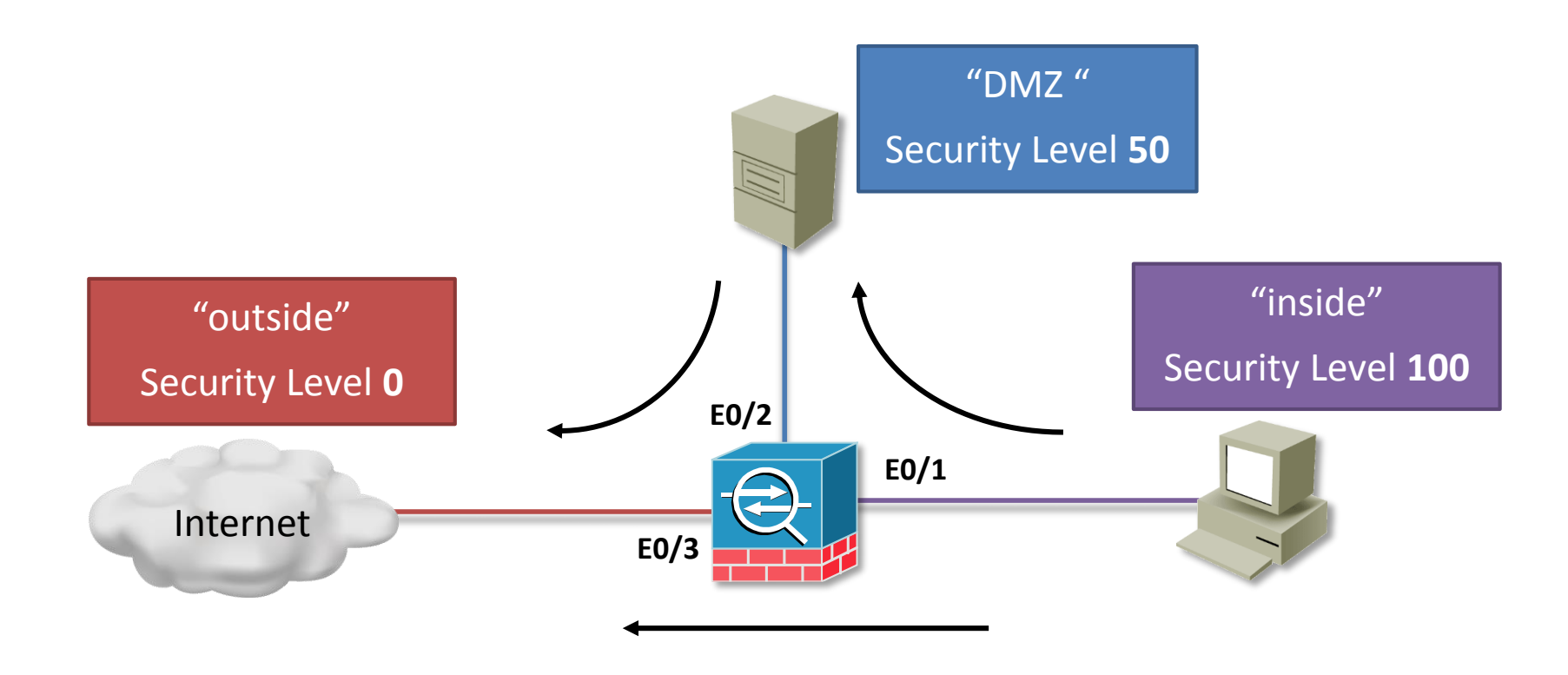

 Configurarea nivelului de securitate are loc în modul de configurare al interfeței

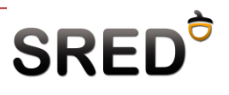

## Configurarea numelor interfețelor

 O interfață ASA fără nume și nivel de securitare configurat nu are conectivitate la nivel 3

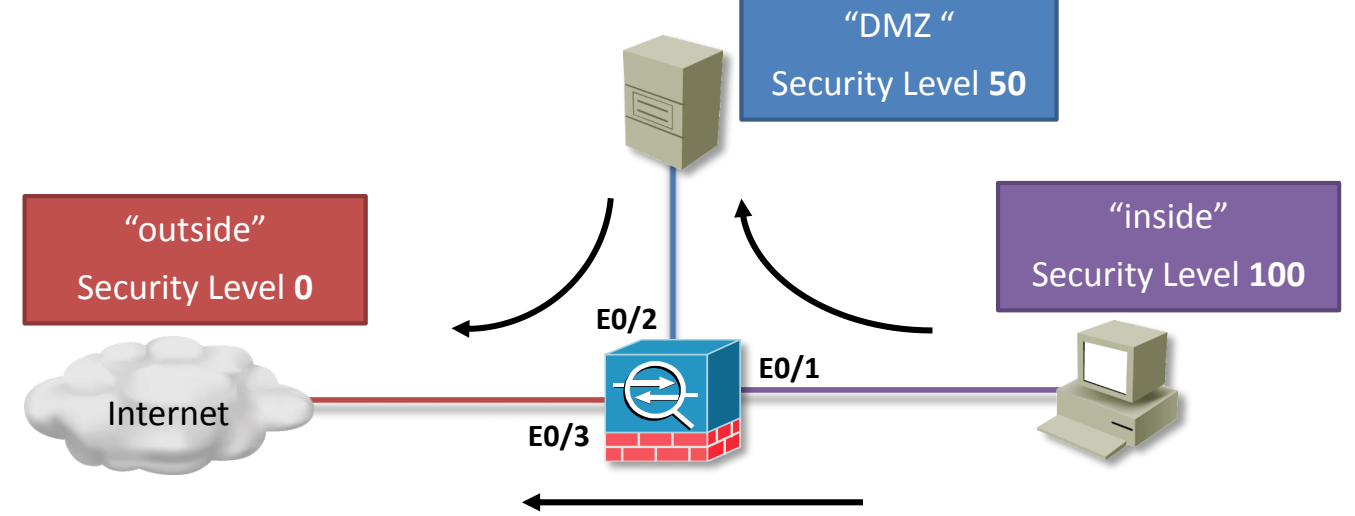

```
ciscoasa(config)#interface e0/1
ciscoasa(config-if)#nameif inside
INFO: Security level for "inside" set to 100 by default.
ciscoasa(config-if)#ip address 192.168.1.1 255.255.255.0
```

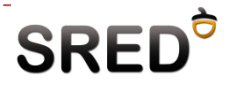

## Configurarea nivelelor de securitare

Se poate customiza folosind comanda security-level

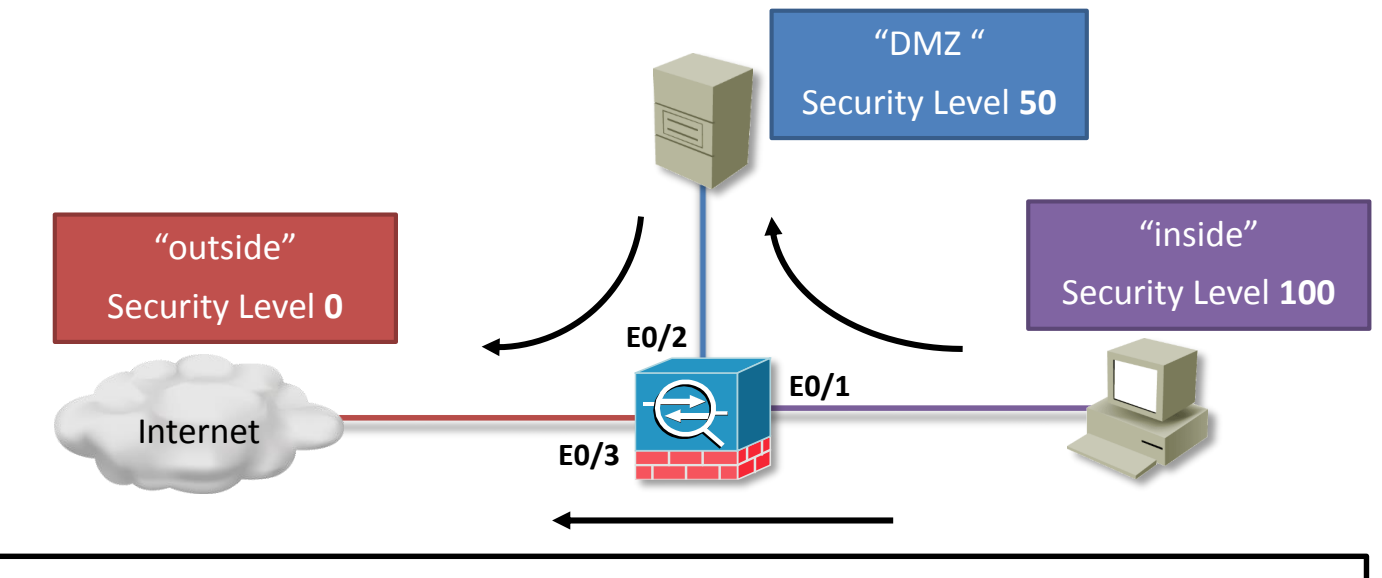

```
ciscoasa(config)#interface e0/1
ciscoasa(config-if)#nameif DMZ
INFO: Security level for "DMZ" set to 0 by default.
ciscoasa(config-if)#security-level 50
ciscoasa(config-if)#ip address 192.168.2.1 255.255.255.0
ciscoasa(config-if)#no shutdown
```

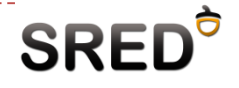

## ASA – acces de la distanță prin telnet

În mod implicit accesul este restricționat

sredasa(config)# telnet 10.10.0.0 255.255.255.0 inside
sredasa(config)# telnet timeout 10
sredasa(config)# passwd sred!@#

- > Dacă nu se setează o parolă, implicit este "cisco"
- Accesul prin telnet pe interfața outside (security-level 0) nu este permis decât dacă conexiunea telnet vine printr-un tunel IPSec
- Monitorizarea conexiunilor

```
sredasa# who
0: 10.10.0.132
sredasa# kill 0
sredasa# who
```

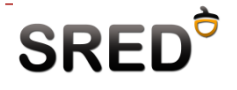

## ASA – acces de la distanță prin SSH

- Permis pe orice interfață
- Pasul 1: generarea cheilor

```
sredasa(config)# crypto key generate rsa modulus 1024
WARNING: You have a RSA keypair already defined named
<Default-RSA-Key>.
Do you really want to replace them? [yes/no]: yes
```

Keypair generation process begin. Please wait...

#### Pasul 2: activare SSH

sredasa(config)# ssh 141.85.37.0 255.255.255.0 outside
sredasa(config)# ssh version 2
sredasa(config)# ssh timeout 10

 Utilizatorul implicit este "pix" și parola sunt configurați cu comanda passwd

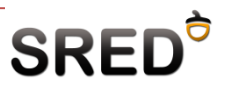

#### Comenzi show

Configurația unei anumite interfețe

```
asa1# show run interface E0/3
interface Ethernet0/3
speed 10
duplex full
nameif outside
security-level 0
ip address 192.168.3.1 255.255.255.0
```

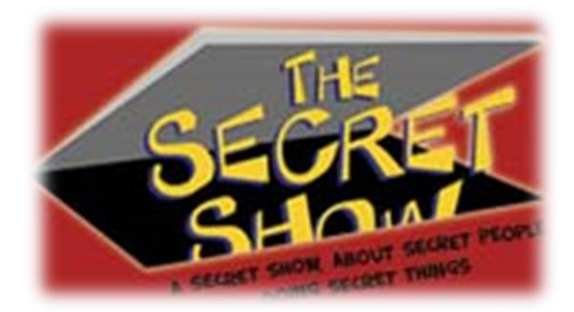

#### Numele și nivelele de securitate

| asal# show nameif  |         |          |
|--------------------|---------|----------|
| Interface          | Name    | Security |
| GigabitEthernet0/0 | outside | 0        |
| GigabitEthernet0/1 | inside  | 100      |
| GigabitEthernet0/2 | dmz     | 50       |
|                    |         |          |

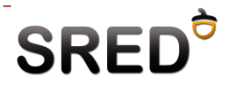

## Comenzi show (2)

#### Toți parametrii unei interfețe

```
asa1# show interface
Interface GigabitEthernet0/0 "outside", is up, line protocol is up
 Hardware is i82546GB rev03, BW 1000 Mbps
       Full-Duplex(Full-duplex), 100 Mbps(100 Mbps)
       MAC address 0013.c482.2e4c, MTU 1500
        IP address 192.168.1.2, subnet mask 255.255.255.0
        8 packets input, 1078 bytes, 0 no buffer
       Received 8 broadcasts, 0 runts, 0 giants
        0 input errors, 0 CRC, 0 frame, 0 overrun, 0 ignored, 0 abort
        0 L2 decode drops
        0 packets output, 0 bytes, 0 underruns
        0 output errors, 0 collisions
        0 late collisions, 0 deferred
        input queue (curr/max blocks): hardware (8/0) software (0/0)
        output queue (curr/max blocks): hardware (0/0) software (0/0)
  Traffic Statistics for "outside":
        8 packets input, 934 bytes
        0 packets output, 0 bytes
        8 packets dropped
      1 minute input rate 0 pkts/sec, 0 bytes/sec
      1 minute output rate 0 pkts/sec, 0 bytes/sec
      1 minute drop rate, 0 pkts/sec
```

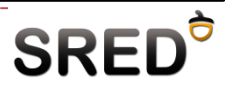

## Comenzi show (3)

Ce comandă IOS se folosea pentru a vedea rapid statusul interfețelor și adresele IP?

show ip interface brief

• La ASA e ușor asemănătoare

□ show interface ip brief

| <pre>sredasa(config)# sh int ip</pre> | br          |                   |              |
|---------------------------------------|-------------|-------------------|--------------|
| Interface                             | IP-Address  | OK? Method Status | Protocol     |
| Ethernet0/0                           | 192.168.1.1 | YES manual up     | up           |
| Ethernet0/1                           | 10.10.1.1   | YES manual up     | up           |
|                                       |             | • <b>_</b> _      | - <u>-</u> - |

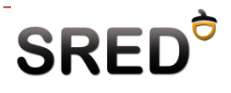

#### Lucrul avansat cu comanda show

- IOS Q: se putea da o comandă show în modul global de configurare?
  - A: da, folosind argumentul "do" în fața comenzii

```
normal_cisco_router(config)#do show clock
*15:08:07.867 UTC Thu Feb 17 2011
```

- În ASA OS nu există "do" dar...
  - ... se pot da comenzi show de oriunde (deocamdată)

```
sredasa(config-if)# sh clock
15:54:01.139 UTC Thu Feb 17 2011
```

 Există posibilitatea filtrării outputului folosind "|" și argumentele "i", "b", "grep" (mai multe la laborator...)

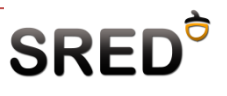

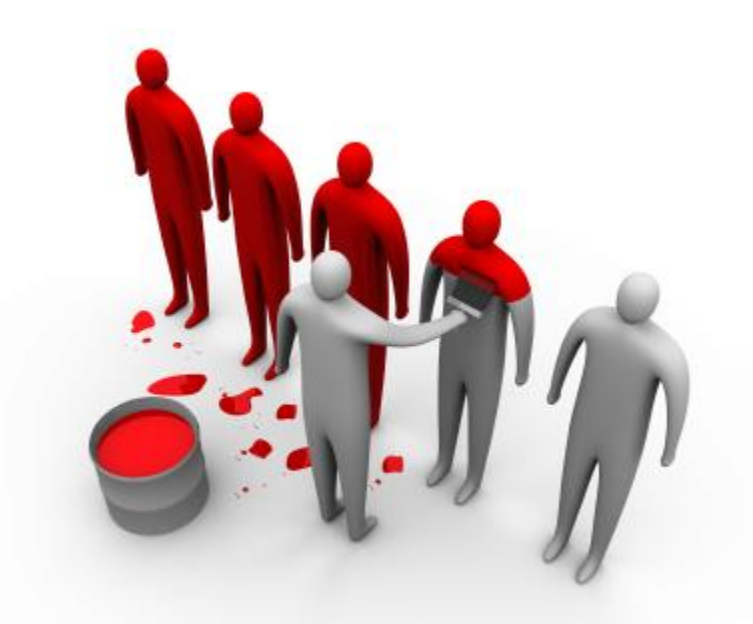

## Device UI – Fortinet FortiGate

#### Fortigate - FortiOS

- Construite pentru a fi 90% configurabile prin interfața Web
  - Interfață dinamică, ergonomică și intuitivă
  - Construită în AJAX
- CLI pentru debug și configurații avansate
- Versiunea curentă 5.01 patch release 1
  - MR versiuni minore ce apar anul și intermediază un release major
  - Include atât bug-fixuri cât și funcționalități noi
- Configurate deja cu un IP de management pentru interfețele LAN (inside)
  - 192.168.1.99
- Port de consolă pentru ... momentele dulci de lockout

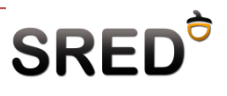

#### Fortigate - firewall

- Firewall-ul de pe Fortigate este foarte asemănător conceptual cu ZPF din IOS
- Pentru ca traficul sa poată traversa dispozitivul, este nevoie de o politică de firewall de la o zonă/interfață sursă la o zonă/interfață destinație
  - O zonă poate fi compusă din una sau mai multe interfețe
- Orice altă funcționalitate a UTM-ului este atașată politicii (senzor IPS, profil AV, tunel IPSec)
- Acțiunile posibile ale unui politici de firewall:
  - Accept (se creează un obiect de stare pentru conexiuni)
  - Deny
  - IPSec

## Interfața WEB

😳 Widget 🛛 🌌 Dashboard

#### FortiGate 110C

#### System

| <br>🔊 d | ashboard |
|---------|----------|
|         | Status   |

- Usage
- 🗉 🚊 Network
- 🗄 🗾 DHCP Server
- 🗉 🔚 Config
- 🗉 🌇 Admin
- 🗉 📧 Certificates
- 🗄 🔯 Maintenance

| Router              |
|---------------------|
| Firewall            |
| UTM                 |
| VPN                 |
| User                |
| Endpoint            |
| Wireless Controller |
| Log&Report          |

| 🔻 System Informati     | on                                              |  |
|------------------------|-------------------------------------------------|--|
| Serial Number          | FG100C3G09605042                                |  |
| Uptime                 | 1 day(s) 3 hour(s) 42 min(s)                    |  |
| System Time            | Wed Feb 16 09:20:52 2011 [Change]               |  |
| HA Status              | Standalone [Configure]                          |  |
| Host Name              | FG100C3G09605042 [Change]                       |  |
| Firmware Version       | v4.0,build0303,101214 (MR2 Patch 3)<br>[Update] |  |
| System Configuration   | Last Backup: N/A<br>[Backup] [Restore]          |  |
| FortiClient Version    | Unknown                                         |  |
| Operation Mode         | NAT [Change]                                    |  |
| Virtual Domain         | Disabled [Enable]                               |  |
| Current Administrators | 1 [Details]                                     |  |
| Current User           | admin [Change Password]                         |  |
|                        |                                                 |  |
| ▼ License Information  |                                                 |  |
| Support Contract       |                                                 |  |

| 5 | Support Contract      |                                                                    |   |
|---|-----------------------|--------------------------------------------------------------------|---|
|   | Registration          | Registered (Login ID:<br>office@netsafesolutions.ro) [ Login Now ] | 0 |
|   | Hardware              | 8 x 5 support (Expires: 2011-09-11)                                | Ø |
|   | Firmware              | 8 x 5 support (Expires: 2011-09-11)                                | Ø |
|   | Enhanced Support      | 8 x 5 support (Expires: 2011-09-11)                                | Ø |
|   | Comprehensive Support | 8 x 5 support (Expires: 2011-09-11)                                | Ø |
| F | ortiGuard Services    |                                                                    |   |
|   | AntiVirus             | Not Registered [Subscribe]                                         | 8 |
|   | AV Definitions        | 11.00782 (Updated 2010-05-07) [Update]                             |   |
|   | Extended set          | 1.00001 (Updated 2010-05-21)                                       |   |
|   | Intrusion Protection  | Not Registered [Subscribe]                                         | 8 |

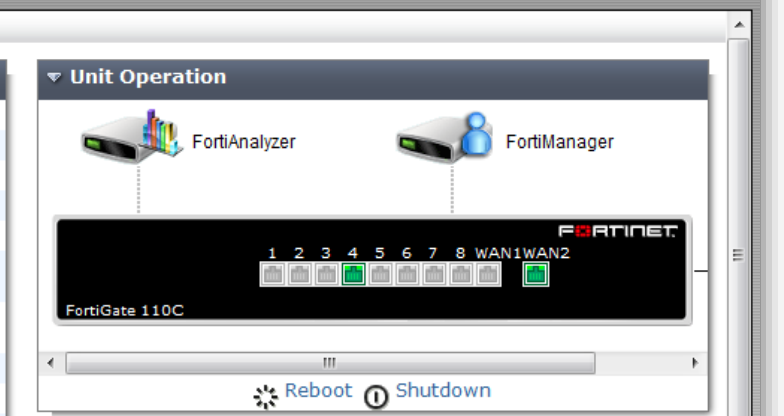

Logout

FERTIDET

2

Help

| ▼ Alert Message Console                               |    |
|-------------------------------------------------------|----|
| 2011-02-15 05:38:14 System restart                    |    |
| 2011-01-24 07:42:00 System restart                    |    |
| 2011-01-24 02:12:38 System restart                    |    |
| 2011-01-24 02:11:51 System shutdown (factory default) |    |
| 2011-01-24 02:10:49 System restart                    |    |
| 2011-01-11 00:00:00 FortiGuard advisory               |    |
| 2010-12-23 00:00:00 FortiGuard advisory               | 23 |
| 2010-12-23 00:00:00 FortiGuard advisory               |    |
| 2010-12-14 00:00:00 FortiGuard advisory               |    |
| 2010-12-14 00:00:00 FortiGuard advisory               |    |

#### ▼ Top Sessions

Top Sessions By Source Address (2011-02-16 09:20:52)

#### 

## Structura UI – System

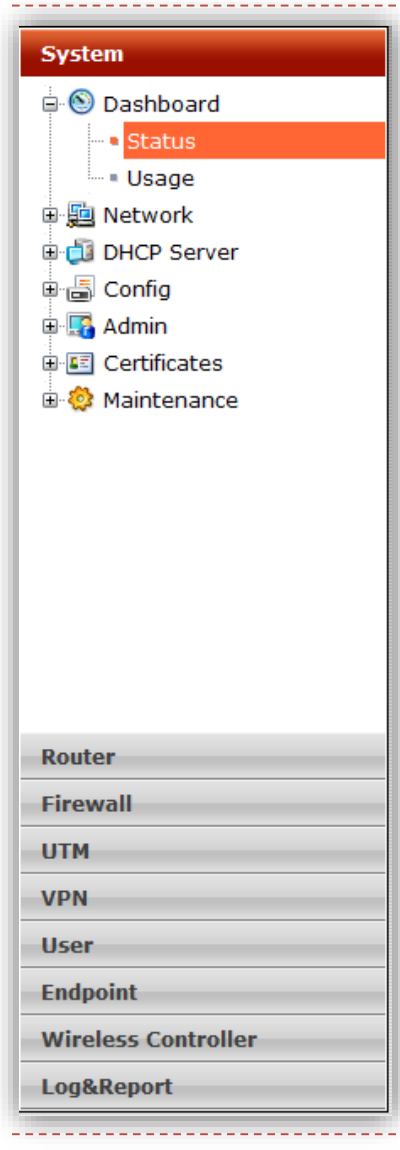

#### System

- Status și informații legate de UTM (widgets)
- Configurarea interfețelor
- Configurarea zonelor de securitate (remember ZPF?)
- Web Proxy
- DHCP/DNS Server
- High-availability
- SNMP Agent
- Definirea conturilor de administratori
- Certificate digitale
- Licențiere (FortiGuard push updates)

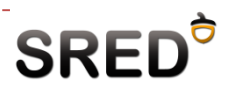

#### Structura UI – Router

| System              |
|---------------------|
| Router              |
| 🖻 📖 Static          |
| - Static Route      |
| Policy Roule        |
|                     |
|                     |
|                     |
|                     |
|                     |
|                     |
|                     |
|                     |
|                     |
|                     |
|                     |
| Firewall            |
| TITM                |
| UIM                 |
| VPN                 |
| User                |
| Endpoint            |
| Wireless Controller |
| Log&Report          |

#### Router

- Rute statice
- Policy based routing
- Protocoale de rutare
  - ≻ RIP
  - > OSPF
  - Full-BGP
  - > IPv4/v6 Multicast

## Structura UI – Firewall

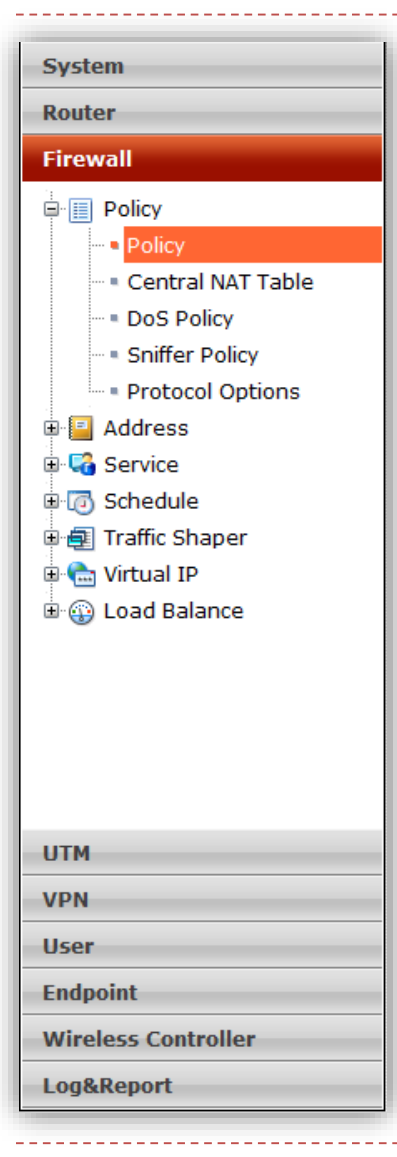

#### Firewall

- Politici de firewall
  - Foarte importante toate celelalte funcții se activează în jurul acestor politici
- Configurarea senzorului DoS
- Configurare liste de adrese/servicii (object grouping la ASA)
- Traffic shaping
- Virtual IP
  - > Ce reprezintă acest concept?
  - Port forwarding
- Load balancing
  - > Către servere din interiorul rețelei
  - Mapare Virtual server <-> Real servers

## Structura UI – UTM

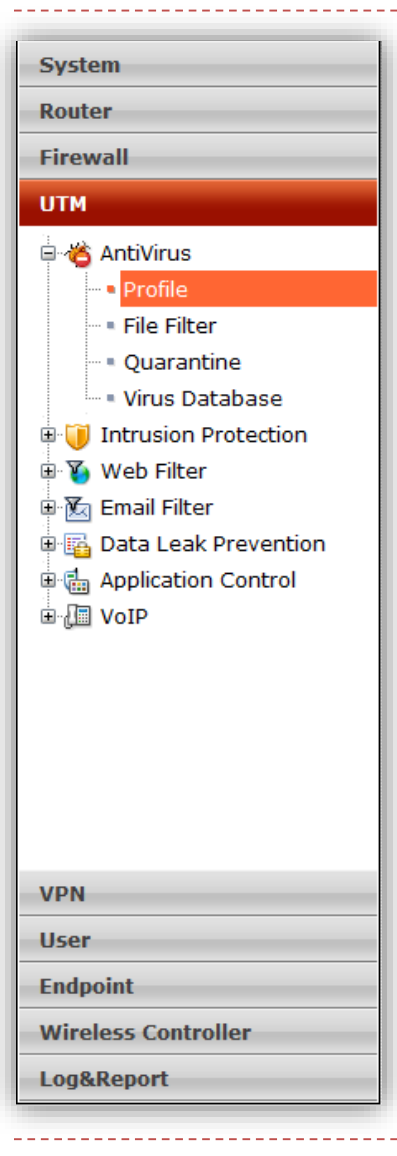

#### UTM

Antivirus

- Profile de scanare
- Filtrarea fișierelor după extensie sau cu recunoaștere automată a tipului
- Updatare a bazei de date prin push (Fortiguard)

#### IPS

- One-arm IDS funcționare cu un port SPAN al unui switch
- > Definirea de senzori IPS
  - Protocoale
  - Acțiuni
  - Severitate

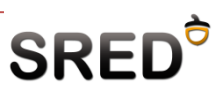

## Structura UI – UTM (2)

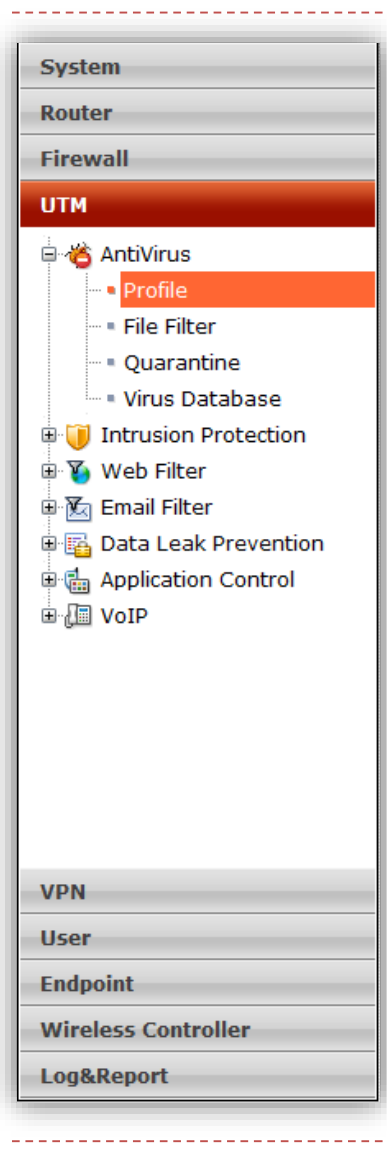

#### UTM

- Web Filter
  - » Bază de date internă
    - Limitată
    - Suport pentru expresii regulate
  - > Bază de date externă
    - Varianta recomandată (there are a lot of xxx URLs out there)
- Email Filter
- Data Leak Prevention
  - Numere de card
  - > String-uri custom (Example: "my boss sucks")
  - Se poate loga toata informația din rețea CPU intensive

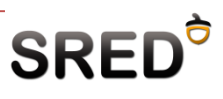

## Structura UI – UTM (3)

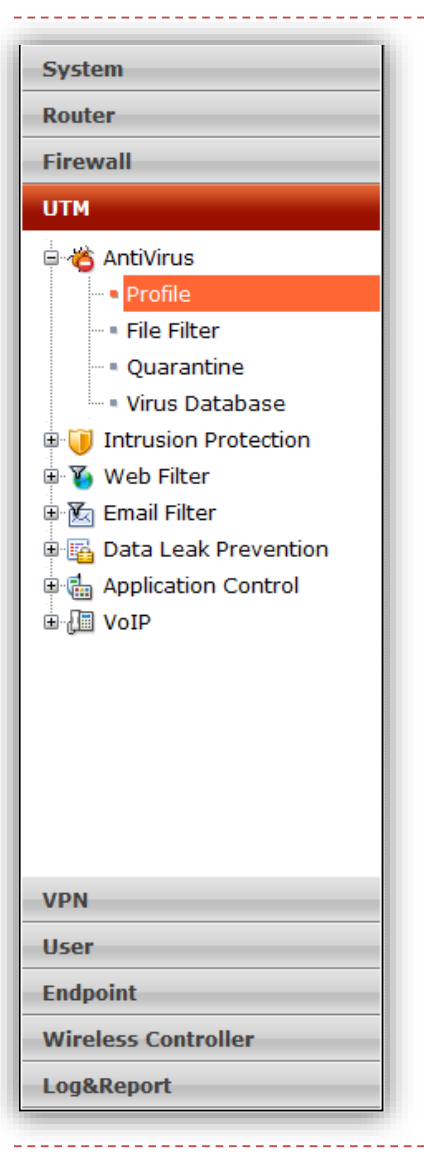

#### UTM

- Application Control
  - Inspecție la nivel aplicație pentru a recunoaște protocoale p2p, torrent ,etc.

#### VolP

- > SIP: limitarea cererilor de înregistrare
- > SIP: limitarea cererilor de invite
- SCCP: limitarea procesului de Call Setup (Calls/min/client)

#### Structura UI – VPN

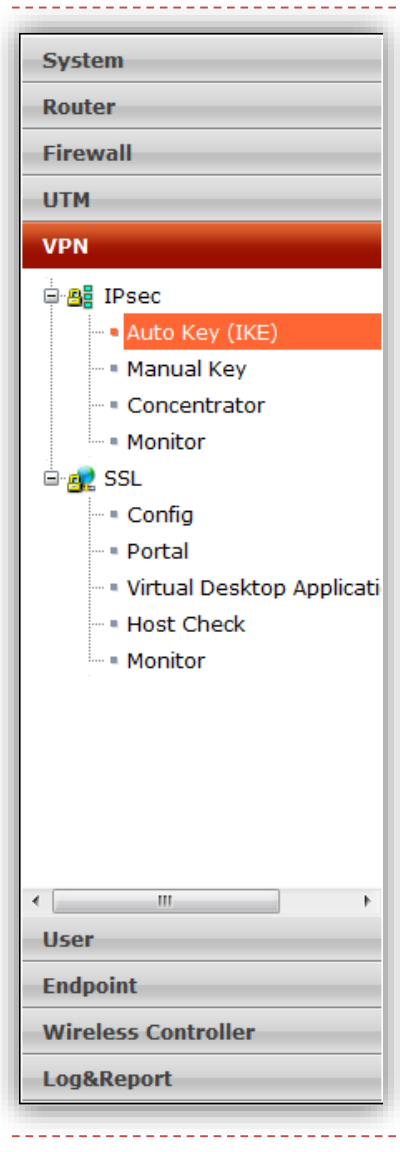

#### VPN

IPsec

- Suport pentru transmiterea de trafic multicast peste tunel
- Interface mode și routed mode

#### SSL

- Portal customizabil de administrator și de fiecare client în parte
- SSL Offloading Fortigate-ul poate decripta traficul SSL și să îl trimită în rețeaua locală decriptat
- > Avantaje SSL Offloading
  - economisirea puterii de procesare pe server
  - Posibilitatea de a inspecta traficul SSL

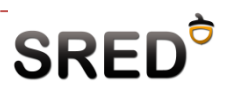

### Structura UI – User

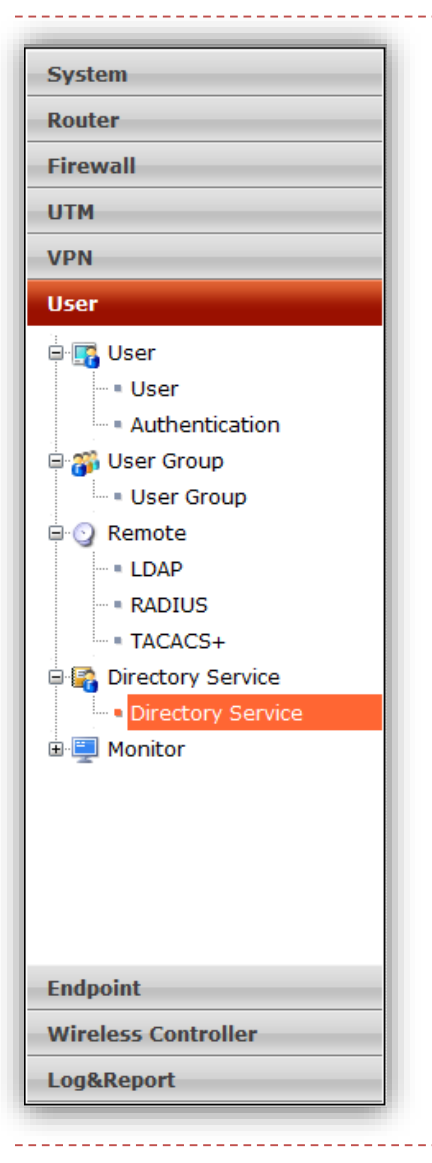

#### User

- Definirea de utilizatori
- Definirea de grupuri de utilizatori
- Definirea de servere remote folosite pentru autentificare (LDAP, RADIUS, TACACS+)
- Directory Service SSO
  - Se poate implementa Single Sign-on pentru orice utilizator din Windows Active Directory folosind un server Microsoft FSAE
  - Odată autentificați în FSAE, utilizatorii sunt autentificați pentru orice serviciu de pe firewall (Ex: cut-through proxy)

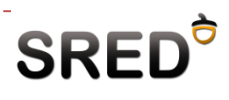

## Structura UI – Endpoint

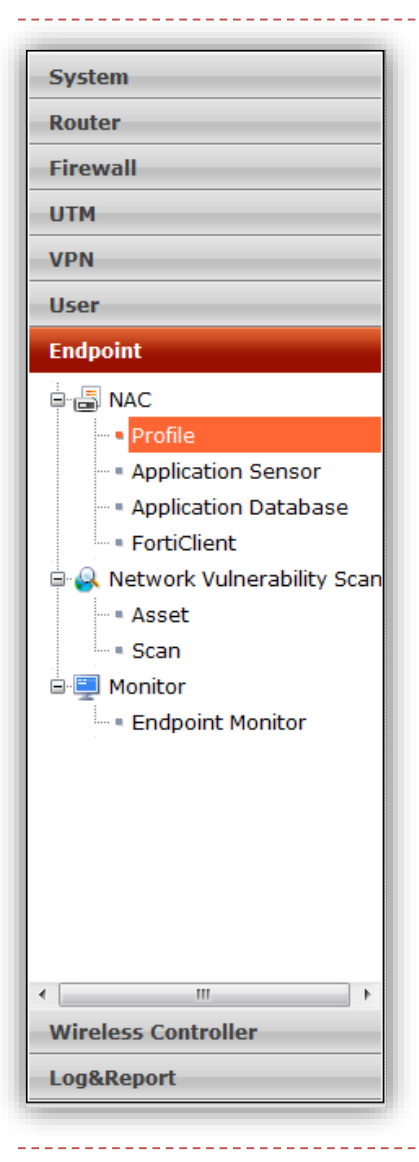

#### Endpoint

- Network Access Control
  - Recomandat împreună cu autentificare la nivel 2 folosind 802.1x și un server Radius
  - NAC controlează drepturile pe care un utilizator le are în rețea odată ce a fost autentificat funcție de profilul stației cu care accesează rețeaua
  - Profilul stației este definit de aplicații (prezența unui AV), funcționalități ale OS-ului (firewall activat) și versiuni ale programelor(patch-uri, update-uri etc)
  - Este nevoie de FortiClient pe fiecare stație
- Scanare de vulnerabilități
  - Dispozitivul FortiScan complementează funcția aceasta adăugând și push automat de update-uri și patch-uri de securitate prin FortiClient

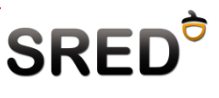

## Structura UI – Log & Report

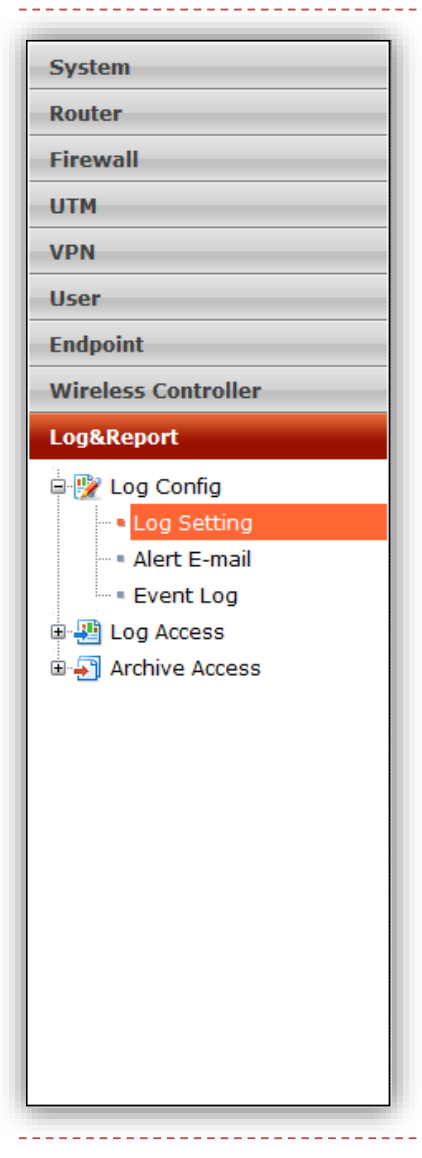

#### Log & Report

Orice proces de pe firewall poate fi logat

#### Logurile se pot:

- > păstra local pe echipament
  - În memoria flash spațiu limitat
  - Pe HDD dacă echipamentul are o unitate de stocare
- Trimite la un dispozitiv FortiAnalyzer dedicat pentru analiza de log-uri și evenimente și generare de rapoarte

#### **Overview**

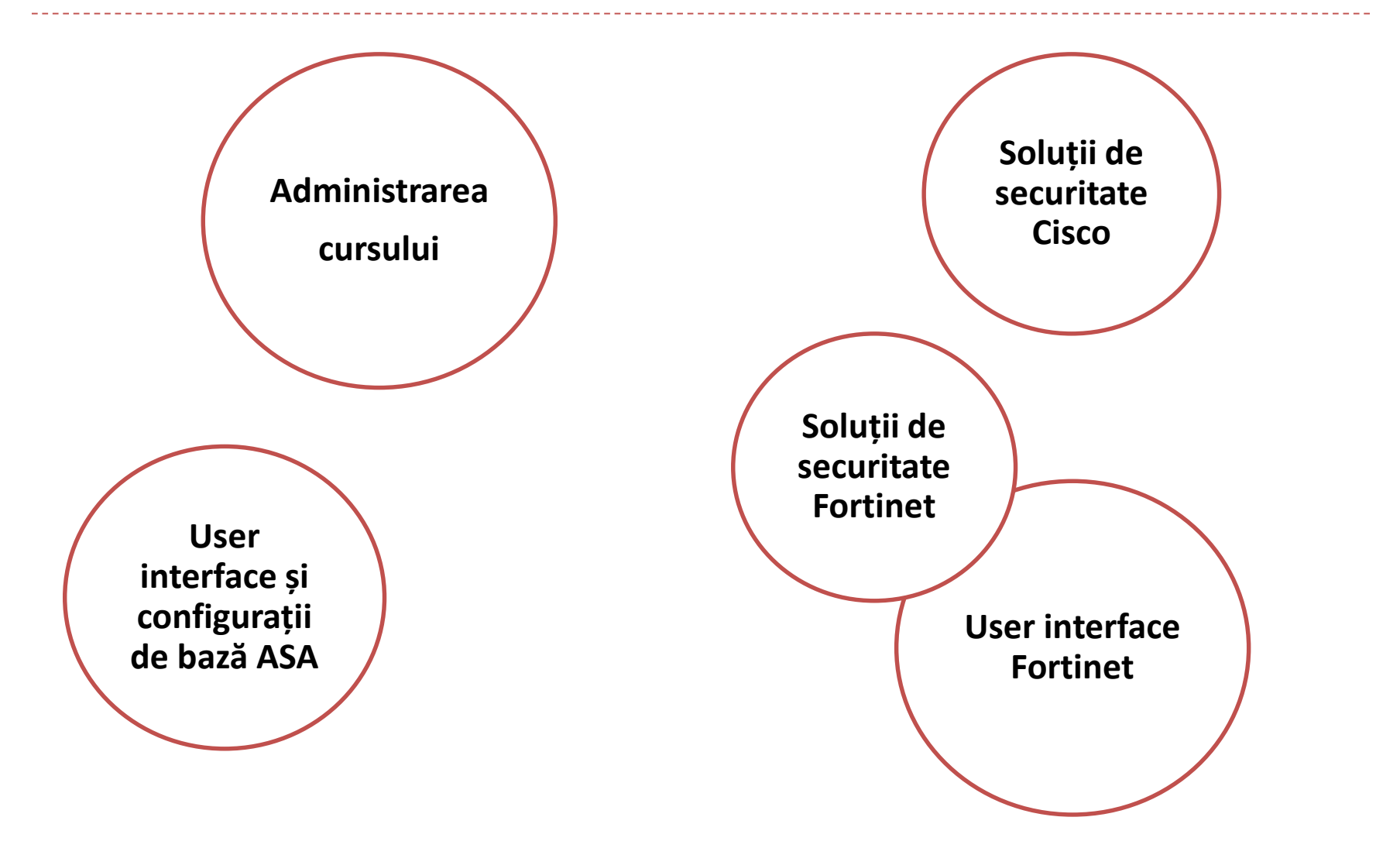

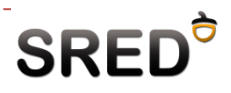

## Cursul viitor...

- Firewalls tipuri, concepte și optimizări de platformă
  - Oh my god it's on fire!!!
- Identity Based Authentication

```
Login:yes
Password: I don't have one
password is incorrect
Login: yes
Password: incorrect
```

#### ASA ACLs

- deny ip any any; and you're safe.
- Fortigate firewall policies

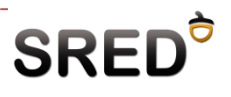